Library and Information Service

## I. Importing references into RefWorks from Pubmed

In **Pubmed**, mark the relevant records. From the **Send to** option, select **Choose Destination**: **File** and **Format: Medline**. Select a **Sort by** option. Click on: **Create File**.

Merk die relevante rekords in **Pubmed**. Op die **Send to** opsie, kies **Choose Destination**: **File** en **Format: Medline**. Kies 'n **Sort by** opsie. Klik op: **Create File**.

| ß              | NCBI Resources 🗹                                                                             | ) How To 🗹                                                                            |                                                                                      |                       |                                                                  |                                            | My NCBI Sign In                                                                           |  |
|----------------|----------------------------------------------------------------------------------------------|---------------------------------------------------------------------------------------|--------------------------------------------------------------------------------------|-----------------------|------------------------------------------------------------------|--------------------------------------------|-------------------------------------------------------------------------------------------|--|
| US<br>Nat      | National Library of Medicine<br>ional Institutes of Health                                   | PubMed                                                                                | <ul> <li>✓ alternative medicine</li> <li>▶ RSS Save search Limits Advance</li> </ul> | d                     |                                                                  | Ę                                          | Search Help                                                                               |  |
| Di             | splay Settings: 🕑 Sum                                                                        | mary, 20 per page,                                                                    | Sorted by Recently Added                                                             |                       | Send to: V Filter your results:                                  |                                            |                                                                                           |  |
| R              | esults: 1 to 20 of 20                                                                        | 02547 Selected:                                                                       | 3                                                                                    | << First < Prev Pa    | Choose Destinati                                                 | Clipboard                                  | . <u>28621)</u>                                                                           |  |
| <b>⊻</b><br>1. | Florian A, Jurcut R,<br>J Med Life. 2011 Nov 14<br>PMID: 22514564 [PubM                      | Ginghina C, Boga<br>4;4(4):330-45. Epub 2<br>led - in process]                        | in ischemic heart disease, a clinical review.<br>ert J.<br>2011 Nov 24.              |                       | Order<br>Citation mana                                           | My Bibliography                            | 1<br><u>Manage Filters</u>                                                                |  |
| <b>2</b> .     | Neural stem/progeni<br>Bonnamain V, Never<br>Front Cell Neurosci. 20<br>PMID: 22514520 [PubM | itor cells as a pron<br>u I, Naveilhan P.<br>12;6:17. Epub 2012.<br>Ied - in process] | nising candidate for regenerative therapy o<br>Apr 11.                               | f the central nervous | Download 3 items<br>Format<br>MEDLINE<br>Sort by<br>First Author | •                                          | es  mplementary and alternative cine review ry and alternative medicine                   |  |
| <b>3</b> .     | Alternative and ort<br>Touyz LZ.<br>Curr Oncol. 2012 Apr;19<br>PMID: 22514492 [PubM          | hodox <b>medicine</b><br>9(2):64-5. No abstrac<br>led - in process]                   | and the "odd" principle.<br>t available.                                             |                       | Create File                                                      | alternative                                | d alternative medicine and                                                                |  |
| 4.             | Stem Cell Therapy f<br>Okano T, Kelley MW<br>Trends Amolif. 2012 Ap                          | or the Inner ear: F<br>!<br>rr 17. [Epub ahead of                                     | ecent Advances and Future Directions.                                                |                       |                                                                  | Titles with<br>Complementa<br>major depres | your search terms  any and alternative medicine in sive disorde [J Clin Psychiatry. 2010] |  |

## 2. Saving references on desktop:

Save File and click on: OK to save the .txt document to your computer.

Save File en klik op: OK om die .txt dokument op u rekenaar te stoor.

| pubmed_res           | ult.txt                                     |
|----------------------|---------------------------------------------|
| which is a: Te       | xt Document (-1 bytes)                      |
| from: http://v       | vww.ncbi.nlm.nih.gov                        |
| What should Firef    | ox do with this file?                       |
| Open with            | Notepad (default)                           |
| Save File            |                                             |
| Do this <u>a</u> uto | omatically for files like this from now on. |

## 3. Importing Pubmed\_result.txt:

3.1 In RefWorks, click: **References – Import**.

Klik: **References – Import** in RefWorks.

| References Vie                                                                                                    | w Search Bibliography Tools Hel                                                              | p Search your Re                                                         |  |  |  |
|----------------------------------------------------------------------------------------------------|----------------------------------------------------------------------------------------------|--------------------------------------------------------------------------|--|--|--|
| OAdd New<br>Import Cre                                                                                                    | eate Bibliography 🔘 🛇 New Reference                                                          | Additional Inform                                                        |  |  |  |
| References<br>References<br>Selected                                                                                                    | Organize & Share Folders                                                                     | 1 <u>2 3 4 Nex</u><br>Sort by Change View<br>s, Primary <b>V</b> Harvard |  |  |  |
| Ref ID       334       Generic Reference 1 of 91       100 mm mage         Managing and creating an image in the interview: The role of interviewee initial impressions 2011, , US American Psychologic Association.       Second Second Secon |                                                                                              |                                                                          |  |  |  |
| Ref ID 335                                                                                                    | Generic Reference 2 of Services: Analysis                                                    | 91 📩 🏹 🗙 {}                                                              |  |  |  |
|                                                                                                    | n an e staar waar maaar na <del>-</del> aan maraan ay 2000 1000 1000 1000 1000 1000 1000 100 |                                                                          |  |  |  |

3.2 Select **NLM PubMed** as the Import Filter/Data Source and **PubMed** as Database. **Browse** to find the **.txt** document you saved to your computer and click: **Open**. Click: **Import**.

Kies **NLM PubMed** as die Import Filter/Data Source en **PubMed** as Database. **Browse** om die .txt dokument op u rekenaar te vind en klik: **Open**. Klik: **Import**.

| Import References                                                                                     |                                                     |  |  |  |  |  |
|----------------------------------------------------------------------------------------------------|-----------------------------------------------------|--|--|--|--|--|
| Import From                                                                                           | Request a Filter List of Filters & Databases 🔞 Help |  |  |  |  |  |
| From Text File                                                                                        |                                                     |  |  |  |  |  |
| 3.2 Import Filter/Data Source                                                                         | NLM PubMed                                          |  |  |  |  |  |
| Database                                                                                              | PubMed                                              |  |  |  |  |  |
| Select Text File:                                                                                     | C:\Users\nmalherbe\De Browse_                       |  |  |  |  |  |
| Encoding                                                                                              | ANSI - Latin I                                      |  |  |  |  |  |
| Specify only if you specifically set the encoding when saving the text file; otherwise leave it as is |                                                     |  |  |  |  |  |
| From Text                                                                                             |                                                     |  |  |  |  |  |
| ▶ From EndNote Database                                                                               |                                                     |  |  |  |  |  |
| Import To                                                                                             |                                                     |  |  |  |  |  |
| (Note that references are also put in the Last Imported folder)                                       |                                                     |  |  |  |  |  |
| Import Into Folder                                                                                    | Ione 💌                                              |  |  |  |  |  |
|                                                                                                    |                                                     |  |  |  |  |  |
|                                                                                                    |                                                     |  |  |  |  |  |
|                                                                                                    |                                                     |  |  |  |  |  |
|                                                                                                    |                                                     |  |  |  |  |  |
|                                                                                                    |                                                     |  |  |  |  |  |

3.3 **View Last Imported Folder** to view your Pubmed entries. Klik: **View Last Imported Folder** om u Pubmed verwysings te vertoon.

| Import Reference | es                 |             |                 |                            |
|------------------|--------------------|-------------|-----------------|----------------------------|
| Import comp      | leted - 3 referenc | es imported |                 |                            |
| Import Log       |                    |             |                 |                            |
| Duplicate Ch     | ecking Options     |             |                 |                            |
|                  |                    |             |                 |                            |
|                  |                    |             |                 |                            |
|                  |                    |             |                 |                            |
|                  |                    |             |                 |                            |
|                  |                    |             |                 |                            |
|                  |                    |             |                 |                            |
|                  |                    |             |                 |                            |
|                  |                    |             |                 |                            |
|                  |                    |             |                 |                            |
|                  |                    |             |                 |                            |
|                  |                    |             |                 |                            |
|                  |                    |             |                 |                            |
| 3                |                    |             |                 |                            |
|                  |                    |             | View Duplicates | 🔁 View Last Imported Folds |